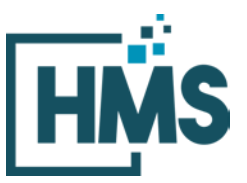

1000 Technology Drive, Suite 1310, Fairmont, WV 26554 **Phone:** 304.368.0288 • **Fax:** 304.368.0389 • **Toll-Free:** 866.275.4671 • **Website:** www.hcmsllc.com

## **Intermacs STS Audit Instruction Sheet**

The HMS DocuLink Submission Portal is an SSL-encrypted site for Participants in the STS National Database Audit to respond to data requests from the HMS Review Team. This portal is distinct from other document submission procedures for STS and should only be used for the specific request. The URL provided in the document request email is unique to the request and to the organization for which the request was made.

## Accessing the document submission portal

1. To access the DocuLink Submission Portal, click on the URL in the Data Request email. You will be directed to the HMS DocuLink Submission Portal.

# Note: This link may be forwarded for file upload by someone other than the original recipient.

### Downloading sample of cases

- To download the sample file the DocuLink Submission Portal, click on the URL in the Data Request email. Note that the HMS DocuLink portal uses two-factor authentication to <u>download</u> files and <u>only the primary contact with access to the email listed above may</u> <u>be able to retrieve this list</u>. Email sts@hcmsllc.com if assistance is needed.
- 2. Click on the "Request Passcode" box. A unique passcode will be emailed to the point of contact email address identified at the top of this notice. (**Figure 1**)

| Download Files                                                                                                    |                                                                                                    |                                                                                                    |                                |
|----------------------------------------------------------------------------------------------------|----------------------------------------------------------------------------------------------------|----------------------------------------------------------------------------------------------------|--------------------------------|
| Files are available for you                                                                                                    | to download. To access:                                                                                                    |                                                                                                    |                                |
| <ol> <li>Click the Request P</li> <li>Check your register</li> <li>Enter the passcode</li> </ol>                                                                                                    | Passcode button below.<br>red email address for the passcode. 7<br>1 into the box and click Submit.                                                                                | This code is only valid for 30 minutes.                                                                                                    |                                |
| Request Passcode                                                                                                    |                                                                                                    | Enter Passcode                                                                                                    | Submit                         |
| Upload Summary<br>(OPTIONAL) The Upload St<br>files for Upload in this sess<br>(Example: "23_SEP_Qual,<br>trigger special enrolment p                                                                            | ummary field has been provided if ac<br>sion.<br>_Event_Policy" this file contains Samp<br>periods (SEPs) for on-Exchange plans                                                    | dditional descriptive information is needed repardin<br>ole Health Plan's policy and procedure for qualifying (<br>.)                                                              | ng the selected                |
| Upload Summary<br>(OPTIONAL) The Upload St<br>files for Upload in this sess<br>(Example: "23_SEP_Qual<br>trigger special enrolment p                                                                             | ummary field has been provided if ac<br>pon.<br>_Event_Policy" this file contains Samp<br>periods (SEPs) for on-Exchange plans                                                     | dditional descriptive information is needed regardin<br>ble Health Plan's policy and procedure for qualifying (<br>.)                                                              | ng the selected<br>events that |
| Upload Summary<br>(OPTIONAL) The Upload St<br>files for Upload in this sess<br>(Example: "23_SEP_Qual<br>trigger special enrolment p<br>Upload Files<br>Press 'Select' to choose yo                              | ummary field has been provided if ac<br>sion.<br>_Event_Policy" this file contains Samp<br>periods (SEPs) for on-Exchange plans                                                    | dditional descriptive information is needed regardin<br>ble Health Plan's policy and procedure for qualifying (<br>)                                                               | ng the selected<br>events that |
| Upload Summary<br>(OPTIONAL) The Upload St<br>files for Upload in this sess<br>(Example: "23_SEP_Oual<br>trigger special enrolment p<br>Upload Files<br>Press 'Select' to choose yo                              | ummary field has been provided if ac<br>sion.<br>_Event_Policy" this file contains Samp<br>periods (SEPs) for on-Exchange plans<br>our file(s) or drag file(s) into the select     | dditional descriptive information is needed regardin<br>ole Health Plan's policy and procedure for qualifying (<br>)<br>ction area below, then click 'UPLOAD'                      | ng the selected<br>events that |
| Upload Summary<br>(OPTIONAL) The Upload St<br>files for Upload in this sess<br>(Example: "23_SEP_Oual<br>trigger special enrolment p<br>Upload Files<br>Press 'Select' to choose you<br>Umit 10 Files per Upload | ummary field has been provided if ac<br>sion.<br>_Event_Policy" this file contains Samp<br>periods (SEPs) for on-Exchange plans<br>our file(s) or drag file(s) into the select<br> | dditional descriptive information is needed regardin<br>ole Health Plan's policy and procedure for qualifying (<br>)<br>ction area below, then click 'UPLCAD'                      | ng the selected<br>events that |
| Upload Summary<br>(OPTIONAL) The Upload St<br>files for Upload in this sess<br>(Example: "23_SEP_Oual<br>trigger special enrolment p<br>Upload Files<br>Press 'Select' to choose yo<br>Limit 10 Files per Upload | ummary field has been provided if ac<br>sion.<br>_Event_Policy" this file contains Samp<br>periods (SEPs) for on-Exchange plans<br>our file(s) or drag file(s) into the select<br> | dditional descriptive information is needed regardin<br>ble Health Plan's policy and procedure for qualifying (<br>)<br>ction area below, then click 'UPLCAD'<br>loaded Size: 0 Mb | ng the selected<br>events that |

Figure 1: Request Passcode

- 3. The passcode email will only go to the original recipient of the notification email, if forwarded that user will not receive the passcode email.
- 4. This passcode will expire after its first use within 15 minutes. Subsequent attempts to download this file will require the point of contact identified in this notification to request an additional passcode.
- 5. Once passcode is entered, the following file may be downloaded to a local drive. (Figure 2&3)

| Developed files                                                                                                    |                                                                                                    |                                                                                                    |                 |
|----------------------------------------------------------------------------------------------------|----------------------------------------------------------------------------------------------------|----------------------------------------------------------------------------------------------------|-----------------|
| Files are available for                                                                                                    | you to download. To access                                                                                                    |                                                                                                    |                 |
| 1. Click the Reque<br>2. Check your reg<br>Enter the passo                                                                                     | ist Passcode button below.<br>Istered email address for the passcode. Th<br>rode into the box and click Submit.                                                                                                 | is code is only valid for 30 minutes.                                                                                                  |                 |
| uest Passcode                                                                                                    | ]                                                                                                    | Enter Passcode                                                                                                    | Submit          |
| (OPTIONAL) The Uploa<br>files for Upload in this<br>(Example: "23_SEP_(<br>trigger special enrollme                                            | /<br>d Summary field has been provided if add<br>session.<br>Jual_Event_Policy" this file contains Sample<br>ent periods (SEPs) for on-Exchange plans.)                                                         | Itional descriptive information is needed repa<br>Health Plan's policy and procedure for quality                                       | ing events that |
| (OPTIONAL) The Uploa<br>files for Upload in this<br>(Example: "23_SEP_C<br>trigger special enrolme<br>Upload Files                             | f<br>d Summary field has been provided if add<br>session.<br>Dual_Event_Policy" this file contains Sample<br>ent periods (SEPs) for on-Exchange plans.)                                                         | Itional descriptive information is needed rega<br>Health Plan's policy and procedure for quality                                       | ing events that |
| (OPTIONAL) The Uploa<br>files for Upload in this<br>(Example: "23_SEP_C<br>trigger special enrolme<br>Upload Files<br>Press 'Select' to choose | d Summary field has been provided if add<br>session.<br>Jual_Event_Policy" this file contains Sample<br>ent periods (SEPs) for on-Exchange plans.)<br>e your file(s) or drag file(s) into the select            | Itional descriptive information is needed rega<br>Health Plan's policy and procedure for quality<br>on area below, then click 'UPLOAD' | ing events that |
| (OPTIONAL) The Uploa<br>files for Upload in this<br>(Example: "23_SEP_C<br>trigger special enrolme<br>Upload Files<br>Press 'Select' to choose | d Summary field has been provided if add<br>session.<br>Dual_Event_Policy" this file contains Sample<br>ent periods (SEPs) for on-Exchange plans.)<br>e your file(s) or drag file(s) into the selecti<br>Select | Itional descriptive information is needed rega<br>Health Plan's policy and procedure for quality<br>on area below, then click 'UPLOAD' | ing events that |

Figure 2:Enter Passcode

Figure 3:File Download Screen

| Download Files                                                                                                    |                                                                                                    |                                                                                                    |                              |
|----------------------------------------------------------------------------------------------------|----------------------------------------------------------------------------------------------------|----------------------------------------------------------------------------------------------------|------------------------------|
| Please download and view                                                                                                    | the following files.                                                                                                    |                                                                                                    |                              |
| File Name                                                                                                    | -                                                                                                    | Size                                                                                                |                              |
| 99990000PHV01.xlsx                                                                                                    |                                                                                                    | 12.19 K                                                                                             | B DOWNLOAD                   |
| (OPTIONAL) The Upload S<br>files for Upload in this sess<br>(Example: "23_SEP_Qual<br>trigger special enrollment p                                                                              | ummary field has been provided if additional de<br>sion.<br>_Event_Policy" this file contains Sample Health f<br>periods (SEPs) for on-Exchange plans.)                                                            | escriptive information is ne                                                                        | eeded regarding the selected |
| (OPTIONAL) The Upload S<br>files for Upload in this ses;<br>(Example: "23_SEP_Oual<br>trigger special enrollment p<br>Upload Files                                                              | ummary field has been provided if additional de<br>sion.<br>LEvent_Policy" this file contains Sample Health f<br>beriods (SEPs) for on-Exchange plans.)                                                            | escriptive information is ne                                                                        | eeded regarding the selected |
| (OPTIONAL) The Upload S<br>files for Upload in this ses;<br>(Example: "23_SEP_Oual<br>trigger special enrollment p<br>Upload Files<br>Press 'Select' to choose yo                               | ummary field has been provided if additional de<br>sion.<br>Event_Policy" this file contains Sample Health i<br>periods (SEPs) for on-Exchange plans.)<br>                                                         | escriptive information is ne<br>Plan's policy and procedure<br>below, then click 'UPLOAD            | eeded regarding the selected |
| (OPTIONAL) The Upload S<br>files for Upload in this sess<br>(Example: "23_SEP_Oual<br>trigger special enrollment p<br>Upload Files<br>Press 'Select' to choose you<br>Limit 10 Files per Upload | ummary field has been provided if additional de<br>sion.<br>_Event_Policy" this file contains Sample Health F<br>periods (SEPs) for on-Exchange plans.)<br>pur file(s) or drag file(s) into the selection area<br> | escriptive information is ne<br>Plan's policy and procedure<br>below, then click 'UPLOAD<br>1: 0 MB | eeded regarding the selected |

6. **IMPORTANT:** this file contains PHI.

#### Preparing documentation for submission

- 1. Once the sample file has been received, please use the following process to organize the submission.
  - a. Selected variables for review are found in **Appendix A** and suggested areas of a patient's medical record are listed in **Appendix B**.
  - b. Contact your Medical Records and IT department to assist with obtaining the required documents from your vendor software. facilitate an accurate audit, HMS requests that PDF documentation is bookmarked to identify each data collection form where the selected variables (e.g. field short names in Appendix B) may be found in the supporting documentation. (Appendix C). Note that this may require the use of PDF editing software such as AdobePro or NitroPro. If possible, please also provide an .xml output file for each case and identify the electronic health record vendor.

#### Uploading the documentation

 Once the requested data is collected and prepared according to the initial request, the Participant or its designee accesses the portal using the link in the initial request email. The participant begins the file upload process by clicking on the "Select" button in the *Upload Files* section of the portal. (Figure 4)

| Upload Summary<br>(OPTIONAL) The Upload Sur<br>files for Upload in this sessio | mmary field has been provided if additional descriptive information is needed regarding the selected                                          |
|--------------------------------------------------------------------------------|----------------------------------------------------------------------------------------------------|
| (Example: "23_SEP_Qual_E<br>trigger special enrollment pe                      | Event_Policy" this file contains Sample Health Plan's policy and procedure for qualifying events that<br>riods (SEPs) for on-Exchange plans.) |
| Upload Files<br>Press 'Select' to choose your                                  | r file(s) or drag file(s) into the selection area below, then click 'UPLOAD'                                                                  |
| imit 10 Files per Upload                                                       | 200 MB Total Limit   Total Uploaded Size: 0 MB                                                                                                |
|                                                                                |                                                                                                    |

Figure 4: Submission Portal Upload tool

2. A pop-up window appears where the participant locates prepared files saved to their local drive. **(Figure 5)** 

|                                                                                                    | Figu                                                                                                    | ire 5: Portal with lo  | cal drive popup                    |                          |      |                         |          |         |
|----------------------------------------------------------------------------------------------------|----------------------------------------------------------------------------------------------------|------------------------|------------------------------------|--------------------------|------|-------------------------|----------|---------|
| ile Submissio                                                                                               | n                                                                                                    |                        |                                    |                          |      |                         |          |         |
| Upload Sum                                                                                                  | Choose File to Upload                                                                                                    |                        |                                    |                          | -16  |                         |          |         |
| (OPTIONAL) The                                                                                              | ← → * ↑                                                                                                    |                        |                                    |                          | 0    | P Search MF             | R Sample | t Files |
| (Example: "23_<br>trigger special e<br><b>Upload Files</b><br><i>Press 'Select' to</i><br>Limit 10 Files pe | Documents Downloads Downloads Music Pictures Videos Local Disk (C;) BPCIA (\\cinder 90_vSNF_IC_Pilo OSP Recompete CPC_Pilus (\\cind rclevenger (\\nn CPC_Pilus (\\cind Recompete CPC_Pilus (\\cind Recompete SPCI_Audit (\\cind Recompete) PCM (\\cindered) Cindered CPC_Not (\\cindered) CPC_Not (\\cindered) | Name 25670001_02222021 | Date modified<br>7/20/2020 3:06 PM | Type<br>Compressed (zipp | Size | 17 КВ                   |          |         |
|                                                                                                    | File nam                                                                                                    | e                      |                                    |                          | ~    | All Files (*.*)<br>Open | с        | ancel   |

3. Multiple files may be selected by highlighting one file, then holding the Ctrl key while selecting up to nine more files. Once the applicable files are highlighted, click "Open." (Figure 6)

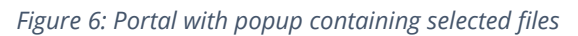

| File Subm | nission                             |                              |       |                             |
|-----------|-------------------------------------|------------------------------|-------|-----------------------------|
|           | Choose File to Upload               |                              |       | ×                           |
|           | ← → ▼ ↑ <mark>.</mark> «            |                              | ٽ ~   | , ○ Search MRR Sample Files |
|           | Organize 🔻 New folder               |                              |       | III - III ?                 |
| Uple      | Documents ^ Name                    | Date modified Type           | Size  |                             |
| (OPT      | 7 🕹 Downloads 🛛 🔢 25670001_02222021 | 7/20/2020 3:06 PM Compressed | (zipp | 17 KB                       |
| nies      | Music                               |                              |       |                             |
| trigg     | Pictures                            |                              |       |                             |
|           | Local Disk (C:)                     |                              |       |                             |
|           | BPCIA (\\cindere                    |                              |       |                             |
| Uple      | 90_vSNF_IC_Pilo                     |                              |       |                             |
| Press     | 🛫 OSP Recompete                     |                              |       |                             |
|           | 🛫 CPC_Plus (\\cinc                  |                              |       |                             |
| Limit     | 🛫 rclevenger (\\hn                  |                              |       |                             |
|           | CCM BAH TO35                        |                              |       |                             |
|           | BPCI_Audit (\\ci                    |                              |       |                             |
|           | PCM (\\cinderel \rightarrow         |                              |       |                             |
|           | File name:                          |                              | ~     | All Files (*.*)             |
|           |                                     |                              |       | Open Cancel                 |
|           |                                     |                              | _     |                             |
|           |                                     |                              |       |                             |

4. Once files for upload are selected from the Participant's local drive, each file is displayed in the *upload files* area with a green circle next to it. This indicates the selected file(s) are valid and is pending for upload **(Figure 7).** Enter a brief summary or description of the file(s) being uploaded in the *Upload Summary* field.

| File Submission                                                                                                    |  |
|----------------------------------------------------------------------------------------------------|--|
| Definition       Select         Image: Select to choose your file(s) or drag file(s) into the selection area below, then click 'UPLOAD'         Image: Select to choose your file(s) or drag file(s) into the selection area below, then click 'UPLOAD'         Image: Select to choose your file(s) or drag file(s) into the selection area below, then click 'UPLOAD'         Image: Select to choose your file(s) or drag file(s) into the selection area below, then click 'UPLOAD'         Image: Select to choose your file(s) or drag file(s) into the selection area below, then click 'UPLOAD'         Image: Select to choose your file(s) or drag file(s) into the selection area below, then click 'UPLOAD'         Image: Select to choose your file(s) or drag file(s) into the selection area below, then click 'UPLOAD'         Image: Select to choose your file(s) or drag file(s) into the selection area below, then click 'UPLOAD'         Image: Select to choose your file(s) or drag file(s) into the selection area below, then click 'UPLOAD'         Image: Select to choose your file(s) or drag file(s) into the selection area below, then click 'UPLOAD'         Image: Select to choose your file(s) or drag file(s) into the selection area below, then click 'UPLOAD'         Image: Select to choose your file(s) or drag file(s) into the selection area below, then click 'UPLOAD'         Image: Select to choose your file(s) into the selection area below, then click 'UPLOAD'         Image: Select to the selection area below to the selection area below to the selection area below to the selection area below to the selection area below to the selection |  |
| © 2021 BY HEALTHCARE MANAGEMENT SOLUTIONS, LLC. ALL RIGHTS RESERVED.                                                                                                    |  |

*Figure 7: Submission Portal showing file pending for upload* 

5. Once selected data files are ready for upload, click the green *Upload* button (Figure 8) to transfer files to the audit contractor site. A confirmation page appears if upload is successful (Figure 9).

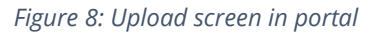

| Upload Summary                                                                             | V                                                                                                    |     |
|--------------------------------------------------------------------------------------------|----------------------------------------------------------------------------------------------------|-----|
| (OPTIONAL) The Uplo<br>files for Upload in this                                            | -<br>ad Summary field has been provided if additional descriptive information is needed regarding the select<br>session.                                                   | ted |
| (Example: "23_SEP_0                                                                        | Qual_Event_Policy" this file contains Sample Health Plan's policy and procedure for qualifying events that<br>ent periods (SEPs) for on-Exchange plans.)                   | ~   |
| nigger op een en en en                                                                     | en periode (all of for en Energie period)                                                                                                    |     |
| Upload Files<br>Press 'Select' to choos                                                    | se your file(s) or drag file(s) into the selection area below, then click 'UPLOAD'                                                                                         |     |
| Upload Files<br>Press 'Select' to choos<br>25670001_02222021:                              | se your file(s) or drag file(s) into the selection area below, then click 'UPLOAD'<br>zip × Remove<br>Select                                                               |     |
| Upload Files<br>Press 'Select' to choos<br>• 25670001_0222021.:<br>Limit 10 Files per Uplo | se your file(s) or drag file(s) into the selection area below, then click 'UPLOAD'<br>zip x Remove<br>Select<br>ad   200 MB Total Limit   Total Uploaded Size: 0.016966 MB |     |

*Figure 9: Upload confirmation screen in portal* 

| Fi | le Submission                                                                                                    |                                                                                                    |                          |                                                          |  |
|----|----------------------------------------------------------------------------------------------------|----------------------------------------------------------------------------------------------------|--------------------------|----------------------------------------------------------|--|
|    | Your file(s) were succ<br>record.<br>To upload additional f<br>Confirmation #:<br>Upload Summary:<br>Start Date: | essfully submitted. Your confirmati<br>ile(s), please click the "Upload" but<br><b>FBUQ2LTEF25TAYD</b><br>2/22/2021 10:37:52 AM | on ticket is below.      | PRINT UPLOAD 1<br>Please print this information for your |  |
|    | Files Uploaded:                                                                                                  | 1                                                                                                    |                          |                                                          |  |
|    | NAME                                                                                                    |                                                                                                    | SIZE                     | UPLOAD DATE                                              |  |
|    | 🗐 25670001_02222021.zip                                                                                          |                                                                                                    | 16.57 KB                 | 2/22/2021 10:37:52 AM                                    |  |
|    |                                                                                                    | © 2021 BY HEALTHCARE MANAGEME                                                                                                   | NT SOLUTIONS, LLC. ALL R | IGHTS RESERVED.                                          |  |

The Confirmation page provides a list of uploaded files, the date and time of upload, and a confirmation number. Print this page or document the confirmation number as a receipt and evidence of the documents uploaded.

Thank you for your efforts. If you experience any technical difficulties during this process, please reach out to the HMS Review Team at <u>sts@hcmsllc.com</u>.

# Appendix A: 2021 Intermacs Audited Variables List

| Short Name:                  | Long Name:                                                           |
|------------------------------|----------------------------------------------------------------------|
| PATIENT_ID                   | Patient ID                                                           |
| EVENT_ID                     | Event ID                                                             |
| CTR_CD_CONTROL               | Center Code                                                          |
| DOB                          | Date of Birth                                                        |
| PRIMARY_DGN                  | Primary Diagnosis                                                    |
| PX_PROFILE                   | Patient Profile                                                      |
| CREAT_MG_DL                  | Creatinine (mg/dL)                                                   |
| CREAT_UMOL_L                 | Creatinine (umol/L)                                                  |
| SGPT_ALT                     | Alanine Aminotransferase/ALT (u/L)                                   |
| SGOT_AST                     | Aspartate Aminotransferase/AST (u/L)                                 |
| BILI_TOTAL_MG_DL             | Total Bilirubin (mg/dL)                                              |
| BILI_TOTAL_UMOL_L            | Total Bilirubin (umol/L)                                             |
| PARENT_QUESTION              | EuroQol (EQ-5D) Parent Question                                      |
| KCCQ_PARENT_QUESTION         | KCCQ Parent Question                                                 |
| SIX_MIN_WALK                 | Six Minute Walk                                                      |
| SIX_MIN_WALK_I               | Six Minute Walk Incomplete                                           |
| NYHA                         | NYHA Class                                                           |
| IMPLANT_DT                   | Implant Date                                                         |
| DEVICE_TY                    | Device Type                                                          |
| DEVICE_BRAND                 | Device Brand                                                         |
| DEVICE_BRAND_OSTXT           | Device Brand Other Specify                                           |
| DEVICE_BRAND_RVAD_BOTH       | Device Brand RVAD Both                                               |
| DEVICE_BRAND_RVAD_BOTH_OSTXT | Device Brand RVAD Both Other Specify                                 |
| DIS_DISCHARGE_DT             | Implant Discharge Date                                               |
| EXPLANT_DT                   | Explant Date                                                         |
| DEATH_DT                     | Death Date                                                           |
| PRIM_ADMIS_RSN               | Primary Reason for Rehospitalization                                 |
| DISCHARGE_DT                 | Discharge Date                                                       |
| DISCHARGE_DT_I               | Discharge Date Incomplete                                            |
| ADMISSION_DT                 | Admission Date                                                       |
| ADMISSION_DT_I               | Admission Date Unknown                                               |
| AE_INFECTION                 | Adverse Event Infection                                              |
| BLEEDING                     | Major Bleeding Event                                                 |
| RHF Post Implant             | Right Heart Failure Post Implant                                     |
| AE_INFECTION_ONSET_DT        | Onset Infection Date                                                 |
| INFECT_LOC_PUMP_DRIVELINE    | Infection Location (Pump/Related - Drive Line)                       |
| BLEEDING_DT                  | Date of Onset Bleeding                                               |
| BLEEDING_SOURCE_LOW_GASTRO   | Bleeding Source (GI: Lower Gastrointestinal (Colon, Rectum, & Anus)) |
| AE_NEURO_ONSET_DT            | Date of Onset Neurological Dysfunction                               |
| NEURO_CAT                    | Neuro Category                                                       |
| HEPATIC                      | Hepatic                                                              |
| RENAL_DYS                    | Renal Dysfunction                                                    |
| RESP_FAIL                    | Respiratory Failure                                                  |
| AE_DEVICE                    | Device Malfunction/Failure and/or a Pump Thrombosis                  |
| AE_DEVICE_ONSET_DT           | Onset Neurological Dysfunction Date                                  |

| Short Name:                | Long Name:                                            |
|----------------------------|-------------------------------------------------------|
|                            | Did Patient Experience a Thrombus Event (Suspected or |
| AE_DEV_IHR_EVINI           | Confirmed)                                            |
| AE_DEV_MALF_EVNT           | AE Device Malfunction                                 |
| SUBSEQUENT_RVAD            | Right Heart Failure: Subsequent RVAD Implant          |
| HEMOLYSIS                  |                                                       |
| SIX_MIN_WALK               | Six Minute Walk                                       |
| SIX_MIN_WALK_I             | Six Minute Walk Incomplete                            |
| NYHA                       | NYHA Class                                            |
| PARENT_QUESTION            | EuroQol (EQ-5D) Parent Question                       |
| KCCQ_PARENT_QUESTION       | KCCQ Parent Question                                  |
| POST_CESSATION_FORM_STATUS |                                                       |

# Appendix B: Suggested Documentation by Data Collection Area

| Data Collection Form             | Medical Record Area                                 |
|----------------------------------|-----------------------------------------------------|
| Demographics                     | Face Sheet and financial responsibility information |
| Device malfunction form          | History and Physical including diagnoses            |
| Re-hospitalization form          | Hospital records including rehospitalization        |
| Pre-Implant                      | Laboratory values                                   |
| Major Bleeding form              | Hemodynamic report                                  |
| Pre-Implant form, Additional     | Respiratory Therapy Notes                           |
| Events form                      |                                                     |
| Pre-Implant, Follow up form      | Pulmonary Function Test                             |
| Device malfunction, Major        | Medications, Nursing Notes including vital sign log |
| Bleeding, Additional Events form |                                                     |
| Device malfunction, Major        | Physician Orders, Progress Notes                    |
| Bleeding, Additional Events form |                                                     |
| Pre-Implant, Implant form        | Operation or Procedure Reports                      |
| Implant Form                     | Implant and Explant records                         |
| Major Bleeding from              | Blood Administration Records                        |
| Neuro AE Form, Additional Events | Vascular Imaging, Tests (Ultrasound, CT, EKG, MRI)  |
| Form                             |                                                     |
| Re-hospitalization form          | Discharge Summary including medications.            |
|                                  | Any other pertinent information                     |

## **Appendix C: PDF Bookmarking**

- 1. To add bookmarks:
  - a. Make sure you are on the page you would like to bookmark.
  - b. Click on the bookmark symbol.

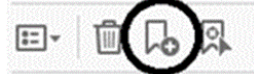

- c. Then name the bookmark and click enter.
- 2. Example Bookmarks
  - a. H&P
  - b. Consults
  - c. Diagnostic Information (labs, radiology, cath lab)
  - d. Procedure(s) (Or, device information, anesthesia)
  - e. Events
  - f. Follow-up
  - g. Misc (anything else that you want to include that provides supporting information for data elements

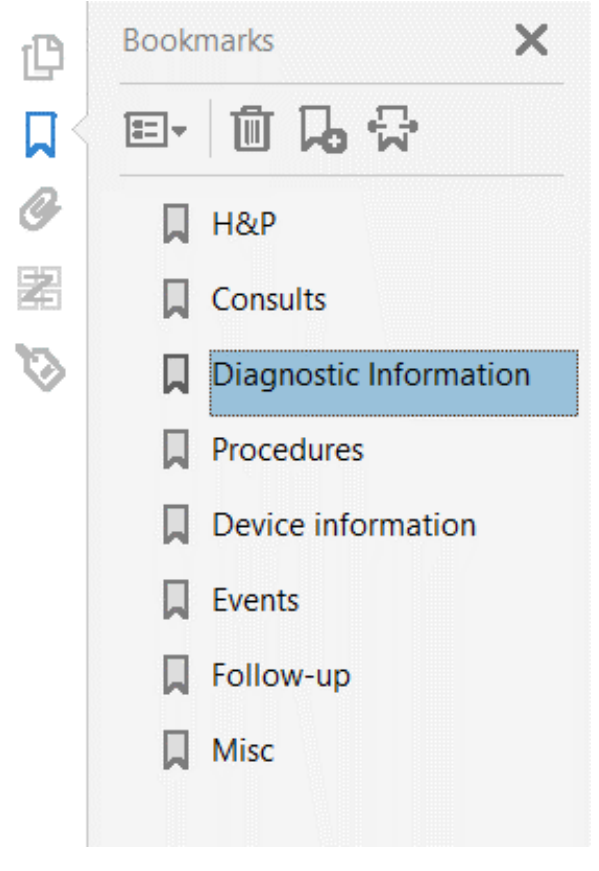